第3章

# Keil µVision(C51)开发工具

CHAPTER 3

本章将简要介绍用于开发 STC 8051 单片机所需要的 Keil µVision5 集成开发环境,以及该集成开发环境的设计流程,并通过一个简单的 C 语言设计实例说明 Keil µVision5 的基本开发流程。

通过本章内容,可以初步了解 STC 8051 单片机的软件开发环境,并初步掌握由 Keil μVision5 实现单片机程序开发的基本设计流程。

# 3.1 Keil µVision 集成开发环境介绍

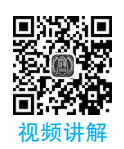

Keil 公司于 2014 年推出了集成开发环境 μVision5,它是一个基于 Windows 操作系统(32 位/ 64 位)的开发平台。

### 3.1.1 软件功能介绍

μVision5 提供了功能强大的编辑器,并且提供了管理工程的功能。μVision5 集成了用于开 发嵌入式应用的所有工具,包括: C/C++编译器、宏汇编器、链接器/定位器和 HEX 文件生成器。 通过该集成开发环境提供的下列功能,可以帮助程序员加速开发的过程。

(1) 全功能的源代码编辑器。

- (2) 用于配置开发工具的元件库。
- (3) 用于创建和维护工程的工程管理器。
- (4) 用于对嵌入式设计文件进行处理的汇编器、编译器和链接器。
- (5) 用于所有开发环境设置的对话框界面。
- (6) 集成了带有高速 CPU 和外设仿真器的源码级和汇编器级调试器工具。
- (7) 用于对目标硬件进行软件调试的高级 GDI 接口,以及 Keil ULINK 调试适配器。
- (8) 用于将应用程序下载到 Flash 存储器的 Flash 编程工具。
- (9) 手册、在线帮助、器件手册和用户指南。

注意: STC 使用自己专用的 STC-ISP 工具将应用程序下载到 STC 单片机的 Flash 存储器中。

μVision5集成开发环境和调试器是整个 Keil 开发工具链的中心,它们提供了大量的特性以帮助程序开发人员快速完成嵌入式应用的开发。

μVision5 提供了建立模式(Build Mode),用于创建应用程序,以及调试模式(Debug Mode),用 于调试应用程序。通过μVision5 集成的仿真器或者实际的硬件系统,设计者可以对应用程序进 行调试。比如:通过 STC 提供的下载工具 STC-ISP 和 USB 下载电缆,设计者可以在实际系统上 通过 Keil 集成开发环境对应用程序进行在线调试。

注意:并不是所有的 STC15 系列单片机都支持硬件调试功能,设计者可以参考 STC15 系列 单片机手册以了解是否支持对单片机进行硬件仿真。本书介绍的 IAP15W4K58S4 和 STC8 系列 单片机均支持对单片机的硬件仿真(在线调试)功能。

# 3.1.2 软件的下载

Product Information Product Overview

Technical Support

Application Notes

Discussion Forum
Software Downloads

Product Downloads

File Downloads

Support Knowledgebase Product Manuals

Supported Microcontrollers Shows and Seminars

为方便对本书后续内容的学习,本节将介绍 µVision5 软件的下载方法,下载 µVision5 集成开

发环境的步骤如下。

注意: 在进行下面的过程前,必须保证网络正常连接。

(1) 在计算机浏览器地址栏中,输入 http://www.keil.com,登 录 Keil 官网。

(2) 在打开的 Keil 官网左侧的 Software Downloads 下找到并 单击 Product Downloads,如图 3.1 所示。

(3) 在打开的页面中,出现 Download Products 页面。在该页面中,单击 C51,如图 3.2 所示。

**图 3.1 进入下载界面入口**(一)

(4) 打开 C51 界面,该界面提供了列表,需要填写相关信息,如 图 3.3 所示。

注意:凡是标识黑体的项,都需要提供信息,E-mail 信息必须真实有效。

#### Download Products

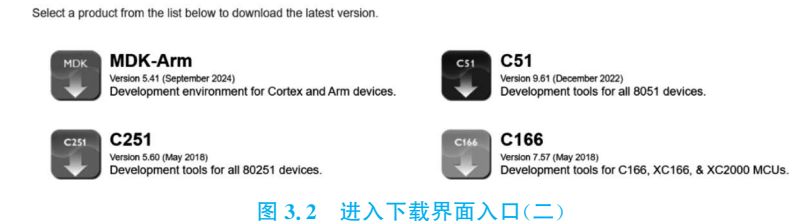

(5) 当填写必要的信息后,单击该页面下方的 Submit 按钮。

(6) 出现新的界面。在该界面下,单击 C51V961. EXE 图标,如图 3.4 所示。

Home / Product Downloads

| C51<br>Development tools for Classic and Extended 8051 Micror<br>Version 9.53 | controllers                      |
|-------------------------------------------------------------------------------|----------------------------------|
| Complete the following form to download the                                   | Keil software development tools. |
| Enter Yo                                                                      | our Contact Information Below    |
| First Name:                                                                   | he                               |
| Last Name:                                                                    | bin                              |
| E-mail:                                                                       | hebin@mail.buct.edu.cn           |
| Company:                                                                      | Buct                             |
| Address:                                                                      | Beijing                          |
|                                                                               |                                  |

State/Province: Select Your State or Provi

#### 图 3.3 进入下载界面入口(三)

City: beijing

C51

Development tools for Classic and Extended 8051 Microcontrollers Version 9.61

- The Keil C51 Evaluation Kit allows you to create programs for all 8051 derivatives
- Review the hardware requirements before installing this software
   Note the limitations of the evaluation tools.
- Note the limitations of the evaluation tools

MD5:8f0de26cd2613974defd3dd9aedc36ed To install the C51 Software...

- Right-click on C51V961.EXE and save it to your computer
- PDF files may be opened with Acrobat Reader.
- ZIP files may be opened with PKZIP or WINZIP.

C51V961.EXE (107,294K) Monday, December 19, 2022

图 3.4 进入下载界面入口(四)

第3章 Keil µ Vision(C51)开发工具 ∥▶ 29

(7) 出现"下载"对话框,显示了下载软件的进度,如图 3.5 所示。

| 下 | <b>B</b> C  | Q  | … ☆ |
|---|-------------|----|-----|
|   | C51V961.EXE | пп | ×   |
|   |             | 00 |     |

图 3.5 "下载"对话框显示下载软件的进度

#### 3.1.3 软件的安装

本节将介绍 Keil µVision5 软件的安装方法,主要步骤如下。

(1) 下载完软件后,在"下载"对话框单击"在文件夹中显示"按钮 🔂 。

(2) 进入到保存安装文件的目录中。在该目录中,找到并双击 C51V961. exe。

(3) 按照安装过程中的提示信息完成软件的安装。在安装软件的过程中,默认安装路径为 C:\Keil\_v5。

(4) 安装成功后,在 Windows 11 操作系统桌面的底部单击"开始"按钮,弹出浮动菜单。单击 浮动菜单右上角的"全部"按钮,定位到标题为"K"的窗口,在该窗口中,出现 Keil μVision5 图标, 如图 3.6(a)所示;同时,在 Windows 11 操作系统桌面上出现名字为 Keil μVision5 的图标,如 图 3.6(b)所示。

| ₩,  | Keil uVision5 | •        |
|-----|---------------|----------|
| (a) | 开始菜单中的uV      | vision5图 |

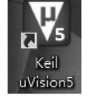

(b) 桌面上的图标

图 3.6 成功安装 µVision5 后的图标

注意:在安装完成后需要获取许可文件,否则在对程序进行处理时会出现异常情况。打开 Keil µVision 集成开发环境后,在主界面主菜单下,选择 File→License Management 选项,出现 License Management 对话框界面。在该界面中,添加 License 许可证文件。

当安装完 Keil μVision5 后,在默认安装路径 C:\Keil\_v5 路径下,给出了该集成开发环境的文件夹结构,如表 3.1 所示。

| 文件夹                     | 内容                                |
|-------------------------|-----------------------------------|
| C:\Keil_v5\UV4          | μVision 命令文件                      |
| C:\Keil_v5\C51          | C51 工具链的默认基本文件夹                   |
| C:\Keil_v5\C51\ASM      | 用于宏汇编器的汇编器源文件模板和包含文件              |
| C:\Keil_v5\C51\BIN      | $\mu$ Vision 工具链的可执行文件            |
| C:\Keil_v5\C51\Examples | 示例程序                              |
| C:\Keil_v5\C51\FlashMon | 用于 Flash 监控器和预配置版本的配置文件           |
| C:\Keil_v5\C51\HLP      | 用于 µVision/C51 的在线文档              |
| C:\Keil_v5\C51\INC      | 用于 C 编译器的包含文件                     |
| $C:\Keil_v5\C51\ISD51$  | 用于 ISD51 在系统调试器和预配置版本的文件          |
| C:\Keil_v5\C51\LIB      | 运行库和 MCU 启动文件                     |
| $C:\Keil_v5\C51\Mon51$  | 用于 Monitor-51(用于传统 8051 单片机)的配置文件 |

| 表 3.1   | Keil | uVision       | 集成开发 | 环境文 | 件夹结构    |
|---------|------|---------------|------|-----|---------|
| AC 0. 1 | mun  | <b>131011</b> |      |     | 1 2 3 3 |

#### 30 【I STC单片机原理及应用——从器件、汇编、C到操作系统的分析和设计(立体化教程・第3版)

| 续  | 表 |
|----|---|
| ~~ | 1 |

| 文件夹                     | 内容                             |
|-------------------------|--------------------------------|
| C:\Keil_v5\C51\Mon390   | 用于 Monitor-390(用于达拉斯连续模式)的配置文件 |
| C:\Keil_v5\C51\RtxTiny2 | RTX51 Tiny V2 实时操作系统           |

# 3.1.4 导入 STC 单片机元件库

在 Keil μVision 集成开发环境中完成 STC 单片机软件开发流程前,需要将 STC 公司的单 片机元件库导入到 Keil μVision 集成开发环境中,导入 STC 单片机元件库的步骤如下。

(1) 在本书提供的资料中,找到并双击 STC 公司提供的 AIapp-ISP-V6.94X. exe 文件, 打开主界面,如图 3.7 所示。

| 振行し 振行す 2400  ● 単次 振行す 2400  ● 単次 振行す 2400  ● 単次 振行す 2400  ● 単次 に の の し の の の の に の の の の の の の の の の の                                                                                                    | さ片型号 IAP15W4E58S4 〜 引脚数 Auto 〜                                            | 程序文件 CDC/ACD-串口助手 USB-HCD助手 CAN助手 Keil伤真设置 范例程序                                                                                 | I/0口配置工具 功能移• |
|----------------------------------------------------------------------------------------------------|---------------------------------------------------------------------------|----------------------------------------------------------------------------------------------------|---------------|
|                                                                                                    | 33時中ロ                                                                     |                                                                                                    |               |
| THE REAL PARTY AND A REAL PARTY AND A REAL PARTY AND A REAL PARTY AND A REAL PARTY AND A REAL PARTY AND A REAL PARTY AND A REAL PARTY AND A REAL PARTY AND A REAL PARTY AND A REAL PARTY AND A REAL PARTY AND A REAL PARTY AND A REAL PARTY AND A REAL PARTY. | 下载/编程         律止         重要编程           检测法项         帮助         重要编目3 秒 ~ | 組代の: 10.0700(771)071(772)722<br>22.727(77)77)77(77)77)70(274)742<br>另外近義和1.071(4時今日在上地は75%発揮換編出,程序<br>初始化は把當特这两个口论置为耐止拉進2020口機式 |               |

图 3.7 STC-ISP 软件主界面

(2) 在该界面内的右侧窗口中,单击"Keil 仿真设置"标签。在该标签页面下,单击"添加型号和头文件到 Keil 中,添加 STC 仿真器驱动到 Keil 中"按钮,如图 3.7 所示。

|   | ⊳ 🏬 IQIYI Video           | *         |
|---|---------------------------|-----------|
|   | keil_use                  |           |
|   | ▷ Keil_v5                 |           |
|   | þ 퉲 ks security           | =         |
|   | ▷ DibCseDigilent_2.5.2-x8 | 6-x64-Wir |
|   | 퉲 Listings                |           |
|   | 👂 퉲 MentorGraphics        |           |
|   | modeltech64_10.2          |           |
|   | Dbjects                   |           |
| _ | . I ning n : .            | *         |
|   | III                       | •         |

图 3.8 选择路径界面

(3) 在"浏览文件夹"对话框中,出现"请选择 Keil 的 安装目录…"提示信息,如图 3.8 所示,将路径定位到 c:\ Keil\_v5 目录下。读者根据自己安装的 µVision5 路径选择 所指向的路径。

(4) 单击"确定"按钮,出现添加 STC-MCU 器件成功 的消息对话框界面。

至此,成功地将 STC 单片机的元器件库添加到 μVision5集成开发环境中。

注意: STC 单片机的头文件保存在 c:\Keil\_v5\C51\ INC\STC 目录下。

### 3.1.5 软件的启动

下面介绍 μVision5 软件的启动方法: 在 Windows 11 操作系统桌面中,单击"开始"按钮,弹出浮动菜单。单击浮动菜单右上角的"全部"按钮。在浮动菜单中,单击 Keil

第3章 Keil µ Vision(C51)开发工具 ∥▶ 31

 $\mu$ Vision5 图标,或者在 Windows 11 操作系统桌面上,单击 Keil  $\mu$ Vision5 图标,出现 Keil  $\mu$ Vision5 启动界面,如图 3.9 所示。

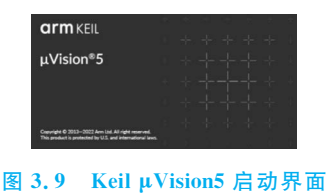

#### ·

# 3.2 Keil µVision 软件开发流程介绍

通过 Keil μVision 集成开发环境开发 STC 8051 单片机软件程序的流程如图 3.10 所示。从 STC 单片机应用的角度而言,程序开发的任务包含两方面。

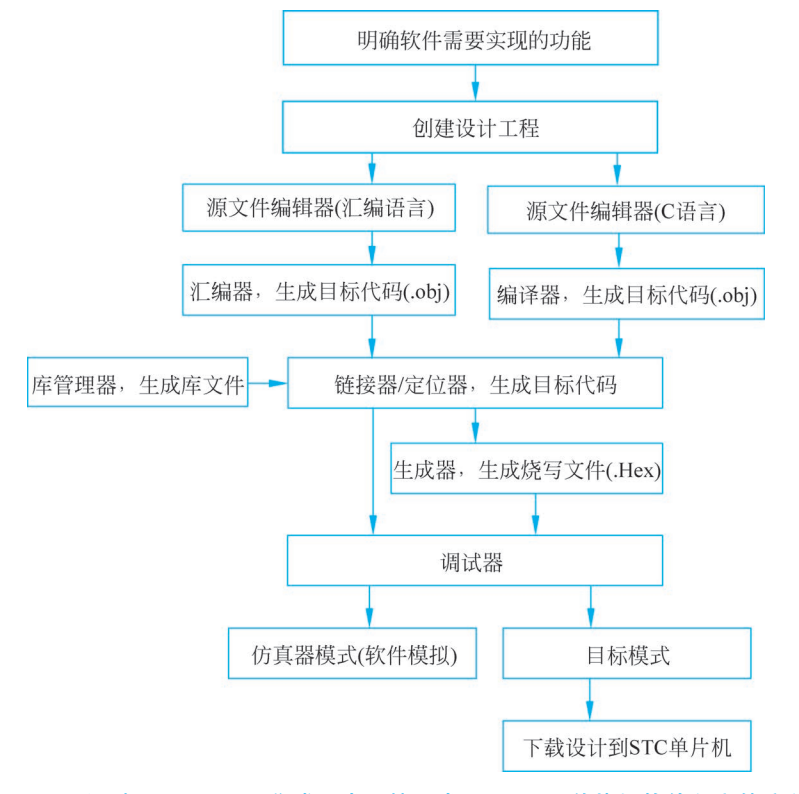

图 3.10 通过 Keil µVision 集成开发环境开发 STC 8051 单片机软件程序的流程

(1) 编写硬件驱动,并提供应用程序接口函数 API。

(2) 基于 API 编写应用程序,使得单片机系统能满足应用要求。

传统情况下,8051单片机的程序开发都是直接面向于底层硬件的,即先编写硬件驱动, 然后基于硬件驱动进行编写,也就是通常所说的"裸奔"。这种开发方法的最大局限性在于 程序的可移植性较差、维护成本高。此外,由于这种开发方式没有使用操作系统进行支持, 很难实现多任务的协同分时处理。

随着单片机应用程序开发要求的不断提高,程序设计思想也发生了明显的变化,主要体 现在如下方面。 (1) 使用 API 函数封装底层具体的硬件,而应用程序开发者只需要调用这些 API 函数 即可,这样就显著降低了应用程序对底层的依赖性,使得应用程序具有更好的可移植性。

(2) 在单片机程序开发中,引入操作系统的支持,这样可以支持多任务的分时协同同步处理,显著提高了复杂应用程序的可靠性。

# 3.2.1 明确软件需求

对于编写软件代码的程序员,在开始编写软件代码前,需要明确并完成下面的要求。

(1) 了解所提供的硬件的性能。

(2) 了解 STC 单片机的软件开发环境 Keil µVision5 所能实现的功能。

(3) 明确软件代码所要实现的功能。

(4) 绘制用于表示软件代码实现过程的数据流程图和程序流程图。

(5) 进一步明确程序的概要设计和详细设计方案。

### 3.2.2 创建设计工程

在使用 Keil μVision 集成开发环境创建设计工程时,需要完成下面的任务。

(1) 指定工程所在的路径和文件夹。

(2) 命名工程。

(3) 从单片机元器件库中,找到 STC 单片机元器件库,并添加软件开发所使用的单片 机型号。

### 3.2.3 编写汇编/C程序代码

在创建完设计工程后,需要编写汇编/C程序代码,包括如下内容。

(1)如果使用汇编语言开发软件代码,则添加汇编源文件;如果使用 C 语言开发软件 代码,则添加 C 源文件。

(2) 通过 Keil µVision 集成开发环境提供的编辑器,在源文件中输入汇编/C语言代码。

在程序设计中,软件代码是指与 C/汇编语言相关的文件类型,包括.h头文件、.c文件和.a51 汇编文件等。

(3) 编写完汇编/C程序代码后,保存设计源文件。

# 3.2.4 汇编器对汇编语言的处理

汇编器允许程序员使用 MCU 助记符指令编写程序代码。在一些对速度、代码长度和 对硬件控制的精确程度有要求的应用中,必须使用汇编语言编写代码。Keil 开发环境中的 汇编器软件工具将汇编语言助记符翻译/转换为可执行的机器码,同时支持源码级符号调 试,以及对宏处理的强大能力。

汇编器将汇编代码源文件翻译成可重定位的目标模块,以及可以创建带有符号表和交 叉引用细节的列表文件。并且,将完整的行号、符号和类型信息写到所生成的文件中。通过 这些信息,可以在调试器中准确地显示程序变量,行号则用于 μVision 调试器和第三方调试 工具的源代码级调试。

Keil 汇编器支持不同类型的宏处理器(取决于结构)。

(1)标准宏处理器(Standard Macro Processor, SMP)。它是一种比较容易使用的宏处 理器,允许在汇编程序中使用与其他汇编器兼容的语法规则来定义和使用宏。

(2) 宏处理语言(Macro Processing Language, MPL)。它是字符串替换工具,与 Intel 的 ASM-51 宏处理器兼容。MPL 包含一些预定义的宏处理器函数,它提供了一些有用的操作,比如字符串操作和数字处理。

在程序设计中,使用宏减少了开发和维护时间。汇编器提供的宏处理器还具有其他特点,包括根据命令行命令对汇编程序进行有条件汇编。代码部分的有条件汇编可以帮助程 序员设计出最短长度的代码,同时也允许从相同的汇编源文件中生成不同的应用程序代码。

#### 3.2.5 C编译器对C语言的处理

Keil ANSI C 编译器可以用于为 STC 8051 结构的单片产生快速压缩的代码。与通过 汇编器转换的汇编语言相比,采用通过 C 编译器转换的 C 语言编程同样可以得到高效率的 目标代码。对于程序员而言,与采用汇编语言编写代码相比,使用以 C 语言为代表的高级 语言编写代码具有下面的优势。

(1) 不要求掌握处理器指令集的知识,只要求最初级的处理器架构知识。

(2) 由编译器负责寄存器的分配、不同存储器类型和数据类型的寻址。

(3)当程序接收到正规的结构时,可以将其分解成不同的函数,这样就有利于源代码的 重用,使得应用程序结构更好。

(4) 将带有指定操作的不同选择进行组合,可以提高程序的可读性。

(5)所使用的关键字和操作函数更接近人的思维习惯。

(6) 极大地缩短了软件开发和调试的时间。

(7)C运行库包含很多标准的例程,比如:格式化输出、数字类型转换和浮点算术运算。

(8)采用了模块化的程序结构,因此很容易将已经存在的程序包含到新的程序中。

(9) C语言遵循 ANSI 标准,因此它非常容易移植,即很容易将应用从一个处理器架构 移植到另一个处理器架构中。

#### 3.2.6 库管理器生成库文件

库管理器创建和维护目标模块库,这些目标模块库由C编译器和汇编器创建。库文件 提供了一个便捷的方式,用于引用和组合大量可以被链接器使用的模块。

通过使用库,链接器可以解析用于当前程序的外部变量和函数,提取库中的模块。如果 需要的话,可以将其添加到当前的应用程序中。在应用程序中,没有被调用的那些模块中的 例程不会出现在最终的输出文件中。链接器从库中所提取的目标模块可以像其他模块那样 被正确地处理。

在程序设计中,使用库的好处主要包括安全、运行速度快以及能够将代码长度降到最 小。库可以提供大量的函数和例程,不需要给出源代码。

程序员使用 μVision 工程管理器提供的库管理器建立的是库文件,而不是可执行程序。 可以在 Options for Target 对话框的 output 标签页面下,选中 Create Library 前面的复选 框,或者通过命令提示符调用库管理器。

# 3.2.7 链接器生成绝对目标模块文件

链接器/定位器将目标模块组合为一个可执行程序,它解析外部和共同的引用,并且为 可重定位的程序段分配绝对地址。链接器处理由编译器和汇编器所创建的目标模块,并且 自动包含所需要的库模块。

程序员可以从命令行调用链接器,或者让 μVision 自动调用它。默认的链接器命令 可以适配大多数的应用程序,无须使用额外的选项。但是,它也可以为应用程序指定 设置。

注意:在 Keil µVision 完成编译和链接,生成目标文件后,会生成下面的文件。

(1).lst:对应文件在编译器中的行号,占用的代码空间等。

(2).lnp:对应项目,包含了什么文件,生成什么文件等信息。

(3) 无后缀文件:这个是最终生成的文件。

(4).obj: 是编译器生成的目标文件。

(5).m51:这个文件很重要,可以用文本编辑器打开。当软件设计中出现问题时,必须 通过这个文件才能分析这些问题,比如覆盖分析,混合编程时查看函数段名等,里面都是链 接器的连接信息,例如有哪些代码段、数据段,都是多大,被定位到单片机哪个地址,哪个函 数调用了哪个函数,没有调用哪个函数,工程代码总大小,内存使用总大小等。

# 3.2.8 目标到 HEX 转换器

目标到 HEX 转换器用于将链接器所创建的绝对目标模块转换为 Intel 十六进制文件。 Intel 十六进制文件是 ASCII 文件,它对应用程序的十六进制表示。通过 STC 公司提供的 stc-isp 软件,可以将 Intel 十六进制文件写到 STC 单片机的程序存储器 Flash 中。

### 3.2.9 调试器调试目标代码

μVision 集成开发环境中集成了图形化的调试器,它提供的特性如下。

- (1) 不同单步模式的 C 源代码级或者汇编代码级的程序执行。
- (2) 访问复杂断点的多重断点选项。
- (3) 用于查看和修改存储器、变量和 MCU 寄存器的窗口。
- (4) 列出了用于调用栈窗口的程序调用树。
- (5) 用于查看片上控制器外设状态细节的外设对话框。
- (6)用于调试命令入口的命令提示符和类似 C 的脚本语言。
- (7) 记录了运行程序时间统计信息的执行统计。
- (8) 用于安全性比较苛刻的应用测试的代码覆盖统计。

(9) 记录和显示变量和外设 I/O 信号值的逻辑分析仪。

该调试器提供了下面两种工作模式,包括仿真器模式和目标模式。

#### 1. 仿真器模式

仿真器模式将调试器配置为只用于软件产品,即精确的模拟目标系统,包括指令和片上 外设。这允许在有可用的真实硬件平台之前,提前对应用程序代码进行测试,这样可以加速 嵌入式系统的软件开发过程。在仿真器模式下,下面是调试器提供的特性。 第3章 Keil µ Vision(C51)开发工具 ∥▶ 35

(1) 允许在没有实际硬件平台的情况下,在计算机上对代码进行测试。

(2) 软件进行早期的功能调试,改善软件整体可靠性。

(3) 允许设置硬件调试器不允许的断点。

(4) 相对于添加了噪声的硬件调试器仿真可以提供优化的输入信号。

(5) 允许贯穿信号处理算法的单步运行。当 MCU 停止时,会阻止外部信号。

(6) 使对会破坏真实外设的失败场景的检查更加容易。

#### 2. 目标模式

在目标模式下,调试器将与真实的 STC 单片机硬件系统进行连接。使用调试界面下已 经提供的 STC Monitor-51 Driver 驱动程序对 STC 单片机系统进行调试。通过 USB-串口 电缆,将 PC 的 USB 口和 STC 单片机的串口进行连接,通过 STC 单片机串口对实际硬件目 标系统进行调试。

思考与练习 3-1: 在对编程语言(汇编/C)的处理过程中,编译器/汇编器的作用是\_\_\_\_\_

思考与练习 3-2: 在对所生成的目标代码处理时,链接器的作用是\_\_\_\_

**思考与练习 3-3**: 对单片机进行的调试,分为\_\_\_\_模式和\_\_\_模式,它们各自的作用。(提示: 分为仿真器模式和目标模式,也称为软件仿真模式和硬件调试模式,有些也称之为脱机调试和连机调试 模式。)

# 3.3 Keil µVision 基本开发流程的实现

本节将通过一个简单的 C 语言程序,对 C 语言程序框架及开发流程进行详细说明。内容包括建立新的设计工程、添加新的 C 语言文件、设计建立、下载程序到目标系统、硬件在 线调试。

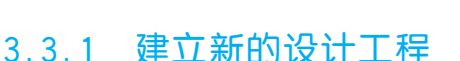

本节将建立新的设计工程,建立新设计工程的步骤如下。

(1) 打开 μVision5 集成开发环境。

(2) 在 μVision5 集成开发环境主界面主菜单下,选择 Project→New μVision Project。

(3) 出现 Create New Project 对话框,选择并定位到合适的路径,然后在文件名右侧的 文本框中输入 top。

**注意**:表示该工程的名字是 top. uvproj。可在本书配套资源的 STC\_example\例子 3-1 目录下,在 Keil μVision5 集成开发环境下打开该设计。

(4) 单击 OK 按钮。

(5) 出现 Select a CPU Data Base File 对话框,在其中的下拉框中,选择 STC MCU Database 选项。

(6) 单击 OK 按钮。

(7) 出现 Select Device for Target 'Target 1'...对话框界面,如图 3.11 所示。在该界面 上方的下拉框中,选择 STC MCU Database。然后,在下面的左侧窗口中找到并展开 STC 前面的"+"。可以看到以列表的形式给出了可用的 STC 单片机型号。在展开项中,找到并 选择 STC15W4K32S4。

注意:① 全书涉及的是 STC 公司的 IAP15W4K58S4 单片机。该单片机属于

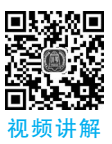

# 36 《 STC单片机原理及应用——从器件、汇编、C到操作系统的分析和设计(立体化教程・第3版)

| Select Device for Target 'Target 1'                                                                                                    | ×                                                                                                    |
|----------------------------------------------------------------------------------------------------|----------------------------------------------------------------------------------------------------|
| Device                                                                                                    |                                                                                                    |
| STC MCU Database           Device Database           STC MCU Database           Device STC15W4K32S4           Toolset:         C51           Search:           | Use Extended Linker (LX51) instead of BL51                                                                                                    |
|                                                                                                    | Description:                                                                                                    |
| STC15W408AS     STC15W408AS     STC15W408S     STC15W4082S4     STC89C52RC     STC89C58RD+     STC89A5K6454A12     STC872K6454     STC872K6454     STC872K6454 | 8051-based microcontroller with 11(1-clock) High-Speed Core,<br>Up to 62.1/0 Lines, 8 Timers/Counters, 3 PCA Timers,<br>Buildin up to 35MHz oscillator,<br>60K bytes flash ROM, 4096 bytes data RAM,<br>On-chip EEPROM, 4 UARTs, WDT, ISP/IAP, A/D, CCP/PWM, CMP |
| STC878K0454A12                                                                                                    |                                                                                                    |
|                                                                                                    | OK Cancel Help                                                                                                    |

图 3.11 器件选择界面

STC15W4K32S4 系列。

② 当使用 STC8 系列单片机时,根据使用的硬件平台选择所对应的单片机型号即可。

(8) 单击 OK 按钮。

(9) 出现 Copy'STARTUP. A51' to Project Folder and Add File to Project? 对话框 界面。该界面提示是否在当前设计工程中添加 STARTUP. A51 文件。

(10) 单击"否(N)"按钮。

| Project     | <b>д Б</b>     |
|-------------|----------------|
| 🖃 🕸 Project | : top          |
| 🖻 💭 Tai     | rget 1         |
| <b>.</b>    | Source Group 1 |
|             |                |

(11) 在主界面左侧窗口中,选择 Project 标签。在该标签 窗口下,给出了工程信息,如图 3.12 所示。

图 3.12 新建工程界面

其中,顶层文件夹名字为 Target1。在该文件夹下,存在一个 Source Group 1 子目录。

# 3.3.2 添加新的 C 语言文件

本节将为当前工程添加新的C语言文件。添加C语言文件的步骤如下。

(1) 在图 3.12 中右击 Source Group 1 出现浮动菜单。在浮动菜单内,选择 Add New Item to Group 'Source Group 1'选项。

(2) 出现 Add New Item to Group 'Source Group 1'对话框,如图 3.13 所示,按下面设置参数。

① 在左侧窗口中,选中 C File(.c)。

② 在 Name 右侧的文本框中输入 main。该 C 语言的文件名称为 main.c; 如果使用汇 编语言编程,则选择 Asm File(.s)。

(3) 单击 Add 按钮。

(4) 在图 3.12 所示的 Project 窗口中, 就会在 Source Group 1 子目录下添加名字为 main. c 的 C 语言文件。

(5) 在右侧窗口中,自动打开 main.c 文件。

第3章 Keil µ Vision (C51) 开发工具 ∥▶ 37

| Add New Item                                                                             | to Group 'Source Gr                                                                                     | roup 1'                                               | ×    |
|------------------------------------------------------------------------------------------|----------------------------------------------------------------------------------------------------|-------------------------------------------------------|------|
| C C File<br>C + Fil<br>A Am Fil<br>A Am Fil<br>Header :<br>Text Fi<br>Inage F<br>User Co | (. c)<br>e (. cyp)<br>e (. x)<br>e C-preprocess<br>File (. h)<br>le (. txt)<br>ile (. *)<br>de Template | Create a new C source file and add it to the project. |      |
| Type:<br>Name:<br>Location:                                                              | C File (.c)<br>main<br>F:\STC_example\                                                                  | M73-1                                                 |      |
|                                                                                          |                                                                                                    | Add Close                                             | Help |

图 3.13 选择 C语言文件模板

(6) 输入 C 程序代码, 如代码清单 3-1 所示。

代码清单 3-1 main. c 文件

```
//定义 P4 端口的地址
sfr P4 = 0xc0;
sbit P46 = P4<sup>6</sup>;
                                    //定义 P4.6 引脚
void main()
{
    long int i = 0;
    while(1)
    {
                                    //设置 P4.6 引脚为低
      P46 = 0;
       for(i = 0; i < 100000; i++);</pre>
                                  //延迟
                                    //设置 P4.6 引脚为高
      P46 = 1;
       for(i = 0; i < 100000; i++);</pre>
                                    //延迟
 }
}
(7) 保存设计代码。
```

#### 3.3.3 设计建立

本节将对设计建立(Build)参数进行设置,并实现对设计的建立过程,其步骤主要包括: (1) 在如图 3.12 所示的窗口中,选中 Target 1 文件夹,并右击,出现浮动菜单。在浮动 菜单内,选中 Options for Target 'Target 1'...选项。

(2) 出现 Options for Target 'Target 1'对话框界面。在该对话框界面下,选中 Output 选项卡,如图 3.14 所示。在该选项卡界面下,选中 Create HEX File 的复选框。

| Device   Target Output   Listing   User   C51   A51   BL51 Locat                                        | e   BL51 Misc   Debug   Utilities |
|----------------------------------------------------------------------------------------------------|-----------------------------------|
| Select Folder for Objects Name of Executable: top                                                       |                                   |
| <ul> <li>Create Executable: .\top</li> <li>I Debug Information</li> <li>I Browse Information</li> </ul> |                                   |
| Create HEX File HEX Format: HEX-80                                                                      |                                   |
| C Create Library: .Nop.LIB                                                                              | Create Batch File                 |

图 3.14 Output 标签页下的选项

注意: 该设置用于说明在建立过程结束后,会生成可用于编程 STC 单片机的十六进制 HEX 文件。

(3) 单击 OK 按钮,退出目标选项对话框界面。

图 3.15 建立过程中输出的信息

(4)在主界面主菜单下,选择 Project→Build target。开始对设计进行建立的过程。在下面的 Build Output 窗口中给出了建立过程的信息,如 图 3.15 所示。从该窗口输出的信息可知,建立过 程包括编译(compile)、链接(link),并且最终生成 top. hex 文件。

## 3.3.4 下载程序到目标系统

本节将使用 STC 公司专用的下载工具 STC-ISP,将 top. hex 文件下载到单片机的片内 程序存储器中,步骤如下。

(1) 打开 AIapp-ISP-V6.94X 软件工具。

(2) 通过 USB 电缆将 STC 单片机硬件开发平台和 PC 连接。

(3) 单击"打开程序"按钮,定位到 STC\_example\例子 3-1\Objects 目录下,选择 top. hex 文件。

(4) 单击 AIapp-ISP-V6.94X 软件左下方的"下载/编程"按钮。

(5) 操作目标系统的上电按钮,使得单片机系统先断电再上电。

(6) AIapp-ISP-V6.94X 工具自动将 top. hex 文件下载到单片机 IAP15W4K58S4 的程 序存储器中。

思考与练习 3-4: 观察开发平台上 LED 的状态,验证设计是否成功。

#### 3.3.5 硬件在线调试

硬件在线调试(硬件仿真)是 IAP15W4K58S4 提供的一个重要的功能,通过硬件在线调 试能够发现软件仿真时不能探测到的一些更深层次的设计问题。比如:当程序不能响应外 部中断的时候,可能有以下几种情况:全局中断没有使能;对应的外部中断没有使能;中断 服务程序代码有问题(没有进入中断服务程序;没有从中断服务程序正常返回),这些可能 性只有通过硬件在线调试功能才能确认。因此,软件仿真绝不能代替硬件在线调试。

本节将通过该设计实例,介绍硬件在线调试的基本设计流程,主要步骤如下。

(1)保持定位在刚才的 top. hex 文件目录下,并且使 STC 单片机开发平台通过 USB 正确连接到 PC 的 USB 接口。

(2) 打开 STC-ISP 软件,在该软件工具右侧找到并打开 Keil 仿真设置选项卡,如图 3.16 所示。在该选项卡设置界面中,单击"将所选目标单片机设置为仿真芯片(宽压系统,支持 USB下载)"按钮。

| 添加型号  | 和头文件到Keil中<br>[器驱动到Keil中 |    |             |           |   |  |
|-------|--------------------------|----|-------------|-----------|---|--|
| 单片机型号 | IAP15W4K58S4             | ~  | ●使用串口进行仿真   | P3.0/P3.1 | ~ |  |
|       |                          |    | ○使用USB口进行仿真 |           |   |  |
|       |                          |    | ○使用SWD口进行仿真 | P3.0/P3.1 | ~ |  |
|       |                          | 将所 | 法目标单片机设置为仿真 | 芯片        |   |  |

图 3.16 Keil 仿真设置入口

(3)给 STC 单片机开发平台执行先断电再上电的操作,将 top. hex 文件成功下载到

STC 单片机中。

(4) 在 Keil μVision 集成开发环境的 Project 窗口中单击 Target,出现浮动菜单。在浮 动菜单内,选择 Options for Target 'Target 1'...选项。

(5) 在 Options for Target 'Target 1'对话框中单击 Debug 标签,如图 3.17 所示。在 该标签界面中,将默认选中 Use Simulator 前面的复选框切换到选择 Use 的复选框。并且 在 Use 的下拉框中选择 STC Monitor-51 Driver。Use Simulator 用于软件仿真(脱机仿 真),而 Use: STC Monitor-51 Driver 用于硬件仿真(在线调试)。

| ○ Use Simula □ Limit Speed                                   | tor<br>to Real-Time                                                            | Settings                   |          | C Monitor-51 Driver   Settings                           |
|--------------------------------------------------------------|--------------------------------------------------------------------------------|----------------------------|----------|----------------------------------------------------------|
| <ul> <li>Load Applie</li> <li>Initialization File</li> </ul> | cation at Startup                                                              | Target Setup               |          | A Startup Run to main()                                  |
| Restore Deb<br>Breakp<br>Watch<br>Memory                     | ug Session Settings<br>oints 🔽 Toolbox<br>Windows & Performance /<br>/ Display | COM Port COM Port Baudrate | COM8     | sasion Settings     vec{vec{vec{vec{vec{vec{vec{vec{vec{ |
| CPU DLL:                                                     | Parameter:                                                                     |                            |          | arameter:                                                |
| S8051.DLL                                                    |                                                                                |                            |          | 1                                                        |
| Dialog DLL:                                                  | Parameter:                                                                     | OK                         | Cancel   | arameter:                                                |
| DP51.DLL                                                     | -pDP8051                                                                       |                            | TP51.DLL | p51                                                      |
|                                                              |                                                                                |                            |          |                                                          |

图 3.17 Keil 仿真目标设置

(6) 单击下拉框右侧的 Settings 按钮,出现 Target Setup 对话框。特别要注意,这里选择的 COM Port 应该与 STC-ISP 软件中所检测到的串口号相同,在此处使用 COM8 设置 (根据自己 PC 的串口号),Baudrate(波特率)默认设置为 115200。

(7) 单击 OK 按钮,退出 Target Setup 对话框。

(8) 单击 OK 按钮,退出 Options for Target 'Target 1'对话框。

(9) 打开 main.c 文件,单击第 9 行和第 11 行所 对应的灰色区域,为第 9 行和第 11 行代码设置断点。

(10) 在 Keil µVision 集成开发环境主界面主菜
 单下,选择 Debug→Start/Stop Debug Session 选项,
 进入调试器界面。

(11) 在调试界面内按 F5 键,进行硬件断点调试 (见图 3.18)。此时可以观察 STC 硬件开发平台上 LED 灯的变化情况。

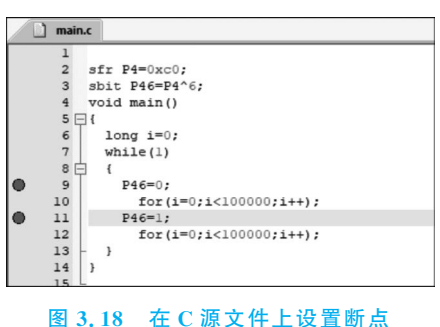

(12) 调试完成后,通过再次选择 Debug→Start/Stop Debug Session 选项,退出调试器界面。

思考与练习 3-5:硬件在线调试体现软件和硬件协同调试的重要思想,通过尝试执行纯软件仿真,比较 并体会两者的联系和区别。